# D.A. Townley

# Register for My Claims to manage your health benefits plan

# **STEP 1**

Get your benefits plan ID card ready. You'll need to enter your Group and Client numbers when you register.

| D.A. 1                        | owney                               |           |           | D.A.                         | Towney                                 |           |           |
|-------------------------------|-------------------------------------|-----------|-----------|------------------------------|----------------------------------------|-----------|-----------|
|                               | CARRIER                             | GROUP NO. | CLIENT ID |                              | CARRIER                                | GROUP NO. | CLIENT ID |
| HEALTH:                       | D.A. Townley                        | 12345     | 12345     | DRUG:                        | 00                                     | 12345     | 12345     |
| DENTAL:                       | 00                                  | 12345     | 12345     | HEALTH:                      | D.A. Townley                           | 12345     | 12345     |
|                               |                                     |           |           | DENTAL:                      | 00                                     | 12345     | 12345     |
| Employee:                     | John Smith                          |           |           | Employee:                    | John Smith                             |           |           |
| Employer:                     | ABC Company                         |           |           | Employer:                    | ABC Company                            |           |           |
| or coverage<br>blease call: 1 | & claim inquiries,<br>-800-663-1356 |           |           | For coverage<br>please call: | e & claim inquiries,<br>1-800-663-1356 | а         | ssure     |

# **STEP 2**

Register with D.A. Townley to ensure we have your permission to enable your *My Claims* account.

**IMPORTANT!** You will only have to do this step the first time you use the service.

Open your internet browser on your computer or Wi-Fi connected smartphone or tablet. Go to <u>datownley.com</u> and click on MY CLAIMS button.

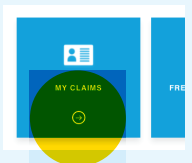

Look for *Online Registration* in the *Links and Resources* section on the left side of the page. Click on the link.

Complete all the required fields and acknowledge you have read the terms and conditions. Click on the *Submit* button and it will automatically direct you to the *My Claims* portal.

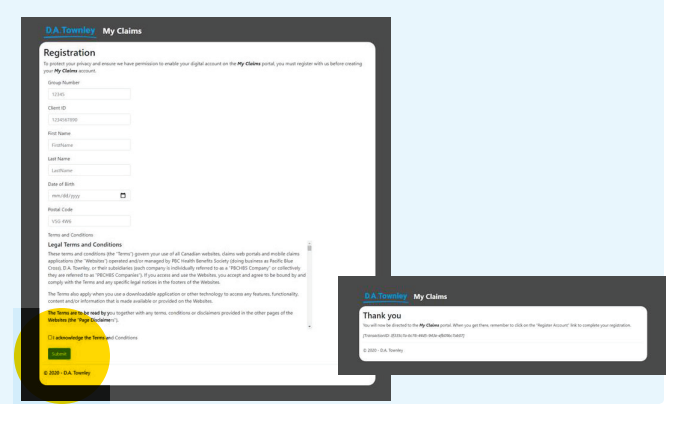

# STEP 3

Here's where you set up your account on the *My Claims* portal. Click on *Register*.

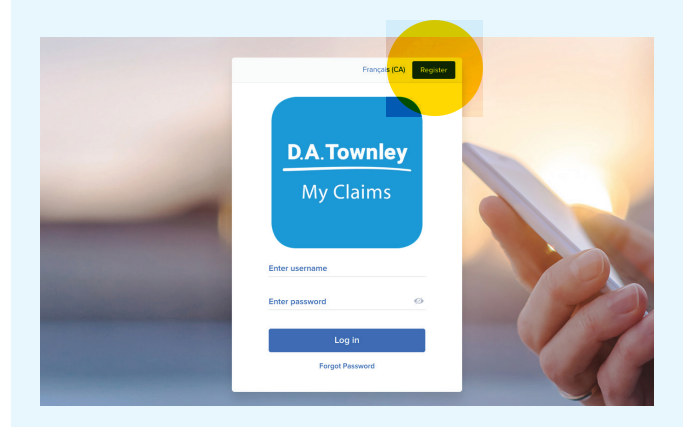

# **STEP 4**

Enter the Group number and Client ID (Certificate Number) from your ID card along with your postal code, date of birth and email address. This is how the system validates who you are. Set up a username and password for your *My Claims* account.

Note: You can only create one username and password for the same coverage.

#### Click Register.

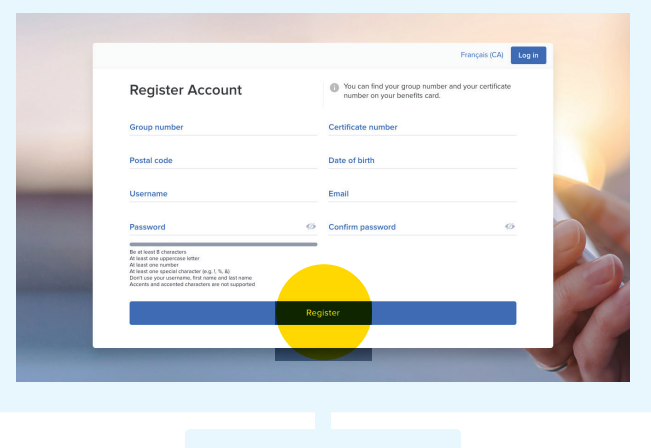

Continued on page 2

#### Continued from page 1

## **STEP 5**

Enter Username and Password just created and push Log in. Accept the Terms and Conditions page.

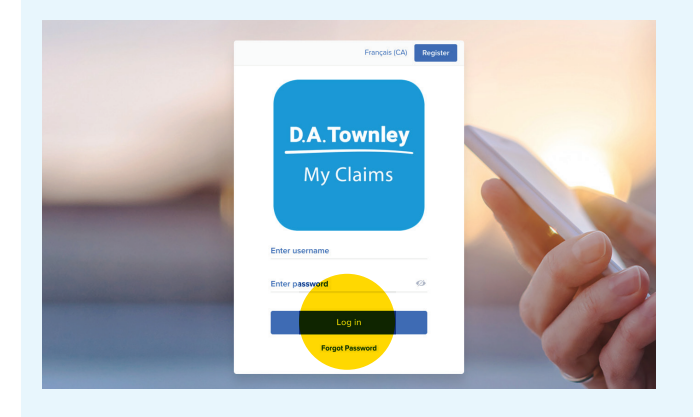

# **STEP 6**

To use the free *My Claims* app, go to the Apple App Store or Google Play for Android on your device, search for *My Claims*, and click to download it.

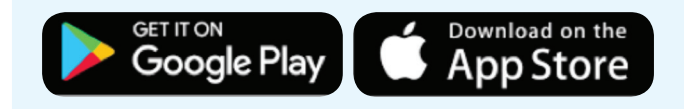

## **STEP 7** (OPTIONAL)

To get your claims reimbursement faster, you can have the money deposited directly into your bank account rather than waiting for a physical cheque.

On the *My Claims* website or app, click on the Person icon on the top navigation.

Go to the *Update Direct Deposit* page to enter your banking information (this can be found on the bottom of a personal cheque, from your online banking app or by calling your bank directly).

| Dashboard My Benefits History                                                       |                              | 2 4 4          | Submit a Clair |
|-------------------------------------------------------------------------------------|------------------------------|----------------|----------------|
| Account Info<br>Patients<br>My Banefit Card<br>Direct Deposit<br>Monthy Eligibility | Update Direct Deposit        |                |                |
| Terms of Use                                                                        | ш —                          |                |                |
|                                                                                     | Branch Transit No. Bank Code | Account Number |                |
|                                                                                     | Payee Name<br>Create         |                |                |

Now we invite you to take a tour around the new *My Claims* site or app to learn how it can help you more easily manage your benefits.

Questions? Call us: **Toll Free** 1 800 663-1356 **Phone** 604-299-7482 datownley.com